# ةصاخلا (CLI) رماوألا رطس ةەجاو ىلإ لوصولا لقنو SSH لوكوتورب ربع AMP ةباحسب SCP ربع تافلملا

# تايوتحملا

قمدق ملا ممدق ملا مي اس أل ا تابل ط تمل تابل ط تمل مريا تانوكمل مريا تانوكمل مريوك مل مريوك مل مريو مريو عاش مريوك مريو مريو عاش مريو عاش مريو عاش مريو عاش مريو عاش مريو مريو

# ەمدقملا

لنا المعني المالية المالية المالي مالية المالية المالية المالية المالية المالية المالية المالية المالية المالية المالية المالية المالية المالية ا مالية المالية الم المالية المالية المالية المالية المالية المالية المالية المالية المالية المالية المالية المالية المالية المالية المالية المالية المالية المالية المالية المالية المالية المالية المالية المالية المالية المالية المالية المالية المالية المالية المالية المالية المالية المالية المالية المالية الم

# ةيساسألا تابلطتملا

### تابلطتملا

:ةيلاتا عيضاوملاب ةفرعم كيدل نوكت نأب Cisco يصوت

- يتوب •
- WinSCP
- Linux / Mac shell

### ةمدختسملا تانوكملا

ةنيعم ةيدام تانوكمو جمارب تارادصإ ىلع دنتسملا اذه رصتقي ال.

ةصاخ ةيلمعم ةئيب يف ةدوجوملا ةزهجألاا نم دنتسملا اذه يف ةدراولا تامولعملا ءاشنإ مت. تناك اذإ .(يضارتفا) حوسمم نيوكتب دنتسملا اذه يف ةمدختسُملا ةزهجألا عيمج تأدب رمأ يأل لمتحملا ريثأتلل كمهف نم دكأتف ،ليغشتلا ديق كتكبش.

# نيوكتلا

،كللذ دعب .Linux shell وأ PuTTY مادختساب امإ RSA حيتافم جوز ءاشنإ ىلوألاا ةوطخلا نمضتت، ةمدقتملا ةيامحلاب صاخلا ةباحسلا زاهج ةطساوب هب قوثولاو ماعلا حاتفملا ةفاضإ مزلي (AMP).

#### PuTTY مادختساب RSA حيتافم جوز ءاشنإ

لماكلاب PuTTY تيبثت نم دكأت .1 ةوطخلا.

.RSA حيتافم جوز ءاشنإل PuTTY عم هتيبثت مت يذلا PuTTYGen ليغشتب مق .2 ةوطخلا

| 😴 PuTTY Key Generator                  |      |            | ?                | $\times$ |
|----------------------------------------|------|------------|------------------|----------|
| File Key Conversions Help              |      |            |                  |          |
| Key<br>No key.                         |      |            |                  |          |
| Actions                                |      |            |                  |          |
| Generate a public/private key pair     |      |            | Generate         |          |
| Load an existing private key file      |      |            | Load             |          |
| Save the generated key                 | Save | public key | Save private key | /        |
| Parameters<br>Type of key to generate: |      |            |                  |          |
| ●RSA ○DSA                              | A    | O ED25519  | ⊖ SSH-1 (RS      | A)       |
| Number of bits in a generated key:     |      |            | 2048             |          |

حيتافملا جوز ءاشنإ ل|مكإل ايئاوشع رشؤمل| لقناو ءاشن| قوف رقنا .3 ةوطخلا.

يف همادختساٍ متيس يذلا "صاخلا حاتفملا ظفح"و "ماعلا حاتفملا ظفح" رتخاً .4 ةوطخلا انه ةروصلا يف حضوم وه امك ،ةقحاللا ماسقالا.

#### 😴 PuTTY Key Generator

#### File Key Conversions Help

| Key                                                                                                    |                                                              |   |  |  |  |  |
|----------------------------------------------------------------------------------------------------|--------------------------------------------------------------|---|--|--|--|--|
| Public key for pasting into OpenSSH authorized_keys file:                                                                                    |                                                              |   |  |  |  |  |
| ssh-rsa<br>AAAAB3NzaC1yc2EAAAABJQAAAQBan/DDbg8zkYWhaMfq0ilV1GcWLL7cfgvj8ajlpb<br>K3+2mXorinr4YP8S+oDsxN/b6QV899kC7z3sQevpXxC9sCiGuh+nvBWAunF |                                                              |   |  |  |  |  |
| +ShZ8GII0vxxenlin5y                                                                                                    | Y3IUjm8B9xmsPY/norzytm                                       | · |  |  |  |  |
| Key fingerprint:                                                                                                    | ssh-rsa 2047 32:c3:07:60:8f:e4:75:e6:2d:b1:b4:1d:21:18:43:cb |   |  |  |  |  |
| Key comment:                                                                                                    | rsa-key-20190410                                             |   |  |  |  |  |
| Key passphrase:                                                                                                    |                                                              |   |  |  |  |  |
| Confirm passphrase:                                                                                                    |                                                              |   |  |  |  |  |
| Actions                                                                                                    |                                                              |   |  |  |  |  |
| Generate a public/priv                                                                                                    | Generate a public/private key pair Generate                  |   |  |  |  |  |
| Load an existing private key file Load                                                                                                    |                                                              |   |  |  |  |  |
| Save the generated ke                                                                                                    | ey Save public key Save private key                          |   |  |  |  |  |
| Parameters                                                                                                    |                                                              |   |  |  |  |  |
| Type of key to generat                                                                                                    | te:<br>DSA OECDSA OED25519 OSSH-1 (RSA)                      | ) |  |  |  |  |
| Number of bits in a ger                                                                                                    | nerated key: 2048                                            |   |  |  |  |  |

مادختساب ماعلا حاتفملا حتفا .5 ةوطخلا مادختساب ماعل حاتفمل حتفا .5 ةوطخلا، متي يتح قيسنتلا ليذم يف ملوبق.

#### AMP-VPC - Notepad

File Edit Format View Help

---- BEGIN SSH2 PUBLIC KEY ----

Comment: "rsa-key-20190410"

AAAAB3NzaC1yc2EAAAABJQAAAQBan/DDbg8zkYWhaMfq0ilV1GcWLL7cfgvj8aj1 pbK3+2mXorinr4YP8S+oDsxN/b6QV899kC7z3sQevpXxC9sCiGuh+nvBWAunF+16 912K71DuVyqhfcLH/vv5WPHJKaC47BqdWs+AuDrcCUqoDWOrHREWy+ShZ8GII0vx xenIin5yY3IUjm8B9xmsPY/norzytm+Wh6h0HdQtfgyBAj6TxGbcdK5VcLFaxbMB CR8cEMx2yW61Ub2DSUwL78eDkfRhf1VWey07HbQ5zm/KPkijNXFCrk9BAmVXvPW4 w5FZSKKYQJgns1pjggcmpPbR879ib1xz7neUG+ktj16T4G3p ---- END SSH2 PUBLIC KEY ----

×

?

"ةياهن —" ب أدبي يذلا ريخألا صنلاو "ةيادب —" ب اءدب نيرطس لوأ ةلازإب مق .6 ةوطخلا

دحاو لصتم رطسك ماعلاً حاتفملاً يوتحم لعجل رطسألاً لصاوف لك لزأ .7 ةوطخلاً

فلملا ظفحا مث .فلملا ةيادب يف "ssh-rsa" ةملكلا لخدأ .8 ةوطخلا.

AMP-VPC - Notepad
 File Edit Format View Help
Ssh-rsa AAAAB3NzaC1yc2EAAAABJQAAAQBan/DDbg8zkYWhaMfq0ilV1GcNLL7cfgvj8aj1pbK3+2mXorinr4YP8S+oDsxN/b6QV899kC7z3sQevpXxC9sCiGuh+nv8NAunF+16912K71DuVyqhfcLH/vv5NPHJKaC47BqdNs
+AuDrcCUqoDNOrHREWy+5h28GII0vxxenIin5yY3UUjm889xmsPY/norzyt
m+Nh6h0HdQtfgy8Aj6TxGbcdK5VcLFaxbMBCR8cEMx2yW61Ub2DSUkL78eDkfRhf1VWey07HbQ5zm/KPkijNXFCrk98AmVXvPW4w5FZ5KKYQJgns1pjggcmpPbR879ib1xz7neUG+ktj16T4G3p

### Linux/Mac مادختساب RSA حيتافم جوز ءاشنإ

ssh-keygen رمألا لخدأ ،Linux/Mac رماوأ رطس ةمجاو ىلع 1. ةوطخلا

"ssh/-»" دلجملا يف RSA حيتافم جوز ءاشنإ ىلإ يدؤي اذهو ةبولطملا تاملعملا لخدأ .2 ةوطخلا

| ABHSHA-M-23ZS:.ssh abhsha\$ ssh-keygen                                  |
|-------------------------------------------------------------------------|
| Generating public/private rsa key pair.                                 |
| Enter file in which to save the key (/Users/abhsha/.ssh/id_rsa):        |
| Enter passphrase (empty for no passphrase):                             |
| Enter same passphrase again:                                            |
| Your identification has been saved in /Users/abhsha/.ssh/id_rsa.        |
| Your public key has been saved in /Users/abhsha/.ssh/id_rsa.pub.        |
| The key fingerprint is:                                                 |
| SHA256:QX1PHyTf29K3CDyzDa6/w2l1/VxmL6b+sWfDClMWEQc abhsha@ABHSHA-M-23ZS |
| The key's randomart image is:                                           |
| +[RSA 2048]+                                                            |
| I E+o I                                                                 |
| I *I                                                                    |
| I + ool                                                                 |
| I 0.+I                                                                  |
| S * oo.+                                                                |
| I . Xo.o*I                                                              |
| .=+00=+                                                                 |
| .=O O=*                                                                 |
| .0+==++.                                                                |
| +[SHA256]+                                                              |
| ABHSHA-M-23ZS:.ssh abhsha\$                                             |

لعفلاب ەنأ ىرت نأ كنكمي ،ماعلا حاتفملا وەو id\_rsa.pub تايوتحم حتفب تمق اذإ .3 ةوطخلا بولطملا قيسنتلاب. ABHSHA-M-23ZS:.ssh abhsha\$ ABHSHA-M-23ZS:.ssh abhsha\$ ls id\_rsa id\_rsa.pub known\_hosts ABHSHA-M-23ZS:.ssh abhsha\$ ABHSHA-M-23ZS:.ssh abhsha\$ cat id\_rsa.pub ssh-rsa AAAAB3NzaC1yc2EAAAADAQABAAABAQD12Brou9ABf5tLpZKZpF/nPxTnvs9I6cKC+tycnzC6iR1BT/zmqJ SSVCSmdhnbwOD9cbWzQ7RYgI46SFLa3JeFU11jFzSmAWqI94AHAjFHVp3W5idcZeq9xxsvSm9Z/NPD+roDEGLnRY+y VMT2wrHGEyxNyWZ0ZL04Vetmfqof1nx8ixIq+5SwXRdJGFsBNWF0hh8v5rhbxk1ByTVcqGYL3P4JCfMth4tCQDyPd/ CWA1A/263oVDwS4eWEL7haZS+zsqGyt0vrNpHnMeoHbc23LKwiFv1xQFy7WFDmxIAGiELVRAKqsv//onbHz/zG/K2J UL/grTai5am0Fq7f2njp abhsha@ABHSHA-M-23ZS ABHSHA-M-23ZS:.ssh abhsha\$

### ةرادإ ةباوب ىلإ اەۋاشنإ مت يتلا ةماعلا حيتافملا ةفاضإ قصاخلا AMP ةباحس

SSH < نيوكت < ةصاخلا AMP ةباحس ةرادإ لخدم ىلإ لقتنا .1 ةوطخلا

"SSH حاتفم ةفاضإ" قوف رقنا .2 ةوطخلا

|   |                 |              |          |                | Support   | ? Help | (+ L | _ogou      | ıt       |   |
|---|-----------------|--------------|----------|----------------|-----------|--------|------|------------|----------|---|
| # | Configuration - | Operations - | Status - | Integrations - | Support - |        |      | <b>INI</b> | <u>•</u> | • |

This page allows you to add and remove SSH keys on your Sourcefire FireAMP Private Cloud device. SSH keys allow administrators remote root authentication to the device. Only trusted users should be granted access.

#### Add SSH Key

#### اهظفحو ماعلا حاتفملا تايوتحم ةفاضإب مق .3 ةوطخلا.

| SSH Key                                                                                                    |
|----------------------------------------------------------------------------------------------------|
| AMP-TEST                                                                                                    |
| ssh-rsa<br>AAAAB3NzaC1yc2EAAAADAQABAAABAQD12Brou9ABf5tLpZKZpF/nPxTnvs9l6cKC+tycnzC6iR1BT/zmqJ5SVCSmdhnbwOD9cbWzQ7RYgl46SFLa3JeF<br>U11jFzSmAWql94AHAjFHVp3W5idcZeq9xxsvSm9Z/NPD+roDEGLnRY+yVMT2wrHGEyxNyWZ0ZLO4Vetmfqof1nx8ixlq+5SwXRdJGFsBNWF0hh8v5rhbx<br>k1ByTVcqGYL3P4JCfMth4tCQDyPd/CWAIA/263oVDwS4eWEL7haZS+zsqGytOvrNpHnMeoHbc23LKwiFv1xQFy7WFDmxIAGiELVRAKqsv//onbHz/zG/K2<br>JUL/grTai5amOFq7f2njp abhsha@ABHSHA-M-23ZS |
| ©                                                                                                    |
| ✓ Save × Cancel                                                                                                    |

زاهجلا "نيوكت ةداعإب" موقت كنأ نم دكأت ،اذه ظفح دعب .4 ةوطخلا.

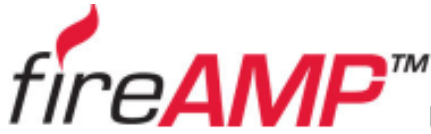

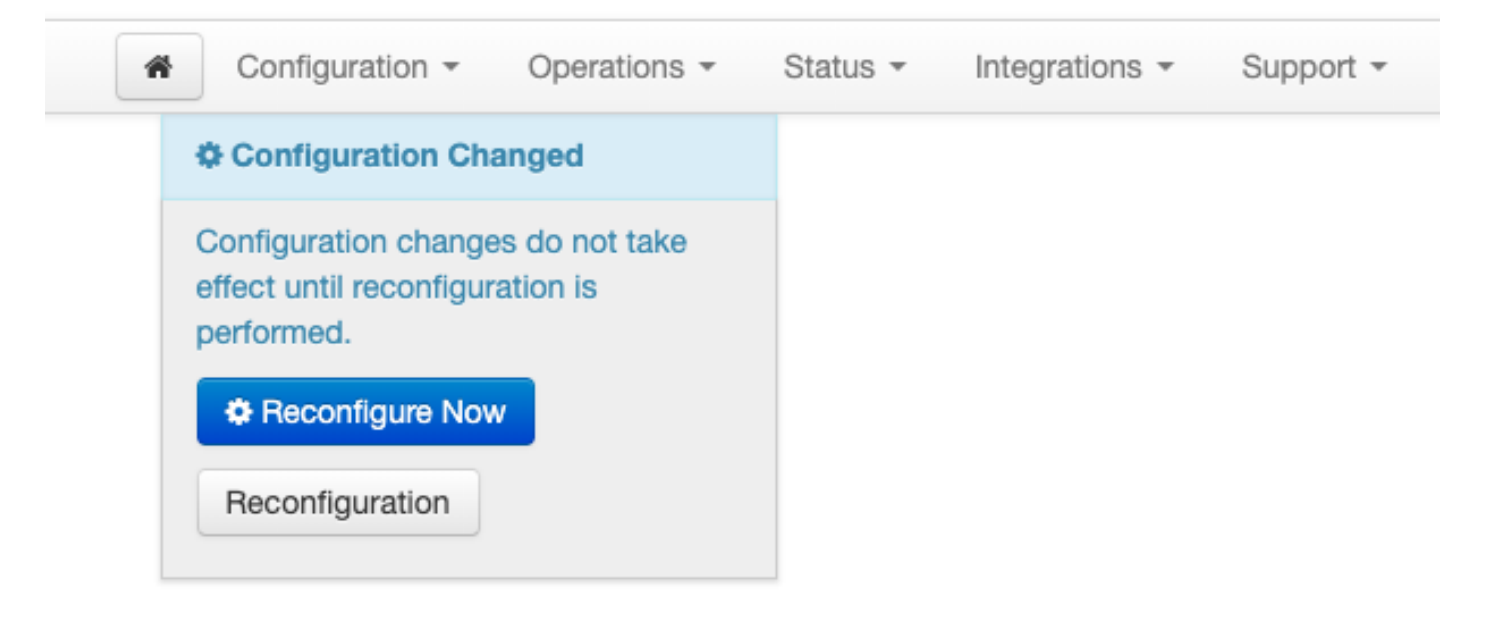

## زاهجلا يف SSH ىلإ هؤاشنإ مت يذلا حيتافملا جوز مدختسأ مادختساب

AMP. ةباحس ةرادإ لخدمب صاخلا IP ناونع لخدأو PuTTY حتفا .1 ةوطخلا

| 🕵 PuTTY Configuration                                                                                                    |                                                                                                    | ? ×                    |  |  |  |  |
|----------------------------------------------------------------------------------------------------|----------------------------------------------------------------------------------------------------|------------------------|--|--|--|--|
| Category:                                                                                                    |                                                                                                    |                        |  |  |  |  |
| Session         Logging         Logging         Terminal         Keyboard         Bell         Features         Window         Appearance         Behaviour         Translation         Selection         Colours         Data         Proxy         Telnet         Rlogin         Serial | Basic options for your PuTTY session Specify the destination you want to connect to Host Name (or IP address) Port 10.10.10.1 22 Connection type: Raw Telnet Rlogin SSH Serial Load, save or delete a stored session Saved Sessions |                        |  |  |  |  |
|                                                                                                    | Default Settings                                                                                                    | Load<br>Save<br>Delete |  |  |  |  |
|                                                                                                    | Close window on exit:<br>Always Never Only on clo<br>Open                                                                                                    | ean exit<br>Cancel     |  |  |  |  |

.ةقداصملا ىلع رقناو SSH < لاصتا ددح ،رسيألا عزجلا يف .2 ةوطخلا

.PPK فلم اذه .PuTTYGen ةطساوب هؤاشنإ مت يذلا صاخلا حاتفملا ددح .3 ةوطخلا

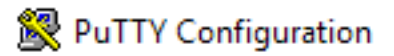

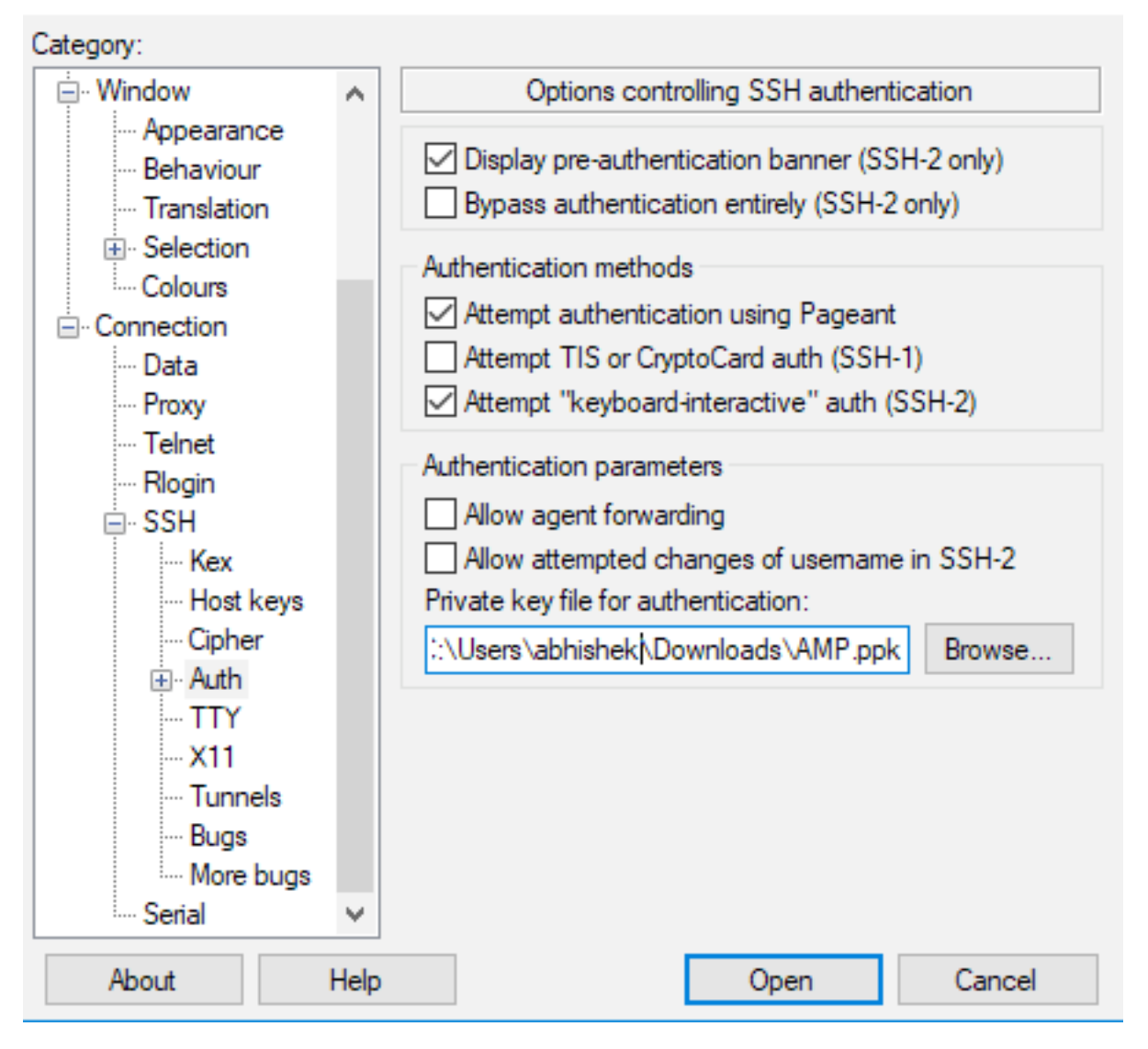

ةەجاو يف طبەت نأ بجيو "رذجلا" لخدأ ،مدختسم مسا بلطي امدنعو "حتف" قوف رقنا .4 ةوطخلا ماوألا رطس AMP.

## زاهجلا يف SSH ىلإ ەنيوكت مت يذلا حيتافملا جوز مادختسإ Linux مادختساب

بجيف ،ssh، راسم يف حيحص لكشب ةماعلاو ةصاخلا حيتافملا جاوزاً نيزخت مت اذإ .1 ةوطخلا ةطاسبب SSH رمأ رادصإ قيرط نع ةصاخلا AMP ةكبش زامج ىلإ SSH عضو ىلع ارداق نوكت نأ رورم ةملك يأب كتبلاطم نود.

ssh@<AMP-IP-Address> رذج

[abhishek@supecomputer .ssh]\$ ssh root@10.106.36.230 The authenticity of host '10.106.36.230 (10.106.36.230)' can't be established. RSA key fingerprint is SHA256:mvHHLqnMJhPBBBpPankbdXV7pjxBha5NE1h1GdBs1fg. RSA key fingerprint is MD5:27:78:7c:39:de:b9:b7:d8:45:87:8e:09:96:33:b6:db. Are you sure you want to continue connecting (yes/no)? yes Warning: Permanently added '10.106.36.230' (RSA) to the list of known hosts. Last login: Fri Mar 29 03:30:46 2019 from 173.39.68.177 [root@fireamp ~]# [root@fireamp ~]#

### مادختسإ AMP ب صاخلا تافلملا ماظن عم لعافتلل WinSCP مادختس Private Cloud

.ەليغشتب مقو كزاەج ىلع WinSCP تيبثتب مق 1. ةوطخلا

🗛 Login

لخدأ .SCP ك فلملا لوكوتورب ددحو ،AMP ةباحس ةرادإ لخدمب صاخلا IP ناونع لخدأ .2 ةوطخلا رورملا ةملك لقح كرتاو رذجك مدختسملا مسا.

×

| 🚅 New Site |          | Session<br>File protocol:<br>SCP ~ |           |                   |
|------------|----------|------------------------------------|-----------|-------------------|
|            |          | Host name:<br>10.106.36.230        | Port      | t number:<br>22 💌 |
|            |          | User name:<br>root                 | Password: |                   |
|            |          | Save 🔻                             | Adva      | inced  ▼          |
|            |          |                                    |           |                   |
|            |          |                                    |           |                   |
| Tools 🔻    | Manage 🔻 | 🔁 Login 🔻                          | Close     | Help              |

ةقداصملا < SSH < مدقتم < مدقتم ددح .3 ةوطخلا

.PuTTYgen ةطساوب صاخ حاتفمك هؤاشنإ مت يذلا PPK فلم ددح .4 ةوطخلا

| Advanced Site Settings                                                                                                    |                                                                                                    | ?  | ×  |
|----------------------------------------------------------------------------------------------------|----------------------------------------------------------------------------------------------------|----|----|
| Environment<br>Directories<br>Recycle bin<br>Encryption<br>SFTP<br>SCP/Shell<br>Connection<br>Proxy<br>Tunnel<br>SSH<br>Key exchange<br>Authentication<br>Bugs<br>Note | Bypass authentication entirely         Authentication options         ✓ Attempt authentication using Pageant         ✓ Attempt tecyboard-interactive' authentication         ✓ Attempt 'keyboard-interactive' authentication         ✓ Respond with password to the first prompt         △ Attempt TIS or CryptoCard authentication (SSH-1)         Authentication parameters         △ Allow agent forwarding         Private key file:         ▷: \Users \abhishek \Downloads \AMP.ppk         Ø Display Public Key       Tools         GSSAPI         △ Attempt GSSAPI authentication         △ Allow GSSAPI credential delegation |    |    |
| Color 🔻                                                                                                    | OK Cancel                                                                                                    | He | lp |

لوخدلا ليجست ىلع ارداق نوكت نأ بجي .لوخدلا ليجستب مق مث ،قفاوم قوف رقنا .5 ةوطخلا .ةبلاطملا لوبق دعب حاجنب

ةمجرتاا مذه لوح

تمجرت Cisco تايان تايانق تال نم قعومجم مادختساب دنتسمل اذه Cisco تمجرت ملاعل العامي عيمج يف نيم دختسمل لمعد يوتحم ميدقت لقيرشبل و امك ققيقد نوكت نل قيل قمجرت لضفاً نأ قظعالم يجرُي .قصاخل امهتغلب Cisco ياخت .فرتحم مجرتم اممدقي يتل القيفارت عال قمجرت اعم ل احل اوه يل إ أم اد عوجرل اب يصوُتو تامجرت الاذة ققد نع اهتي لوئسم Systems الما يا إ أم الا عنه يل الان الانتيام الال الانتيال الانت الما